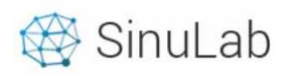

# SinuLab.ee peakasutaja juhend

### Sisukord

| 1. | Puhkusegraafik                      | 2 |
|----|-------------------------------------|---|
| 2. | Puhkuseavalduse lisamine            | 2 |
| 3. | Puhkuste kinnitamine ja tühistamine | 3 |
| 4. | Puhkuste raport                     | 4 |

# Üldised juhised ja reeglid

- SinuLab portaali siseneb Kasutaja personaalse kasutajanime ja salasõnaga
- Kasutajatel on rollid vastavalt KASUTAJA või JUHT
- Peakasutaja saab teha kõiki samu toiminguid, mida teevad Kasutajad ja Juhid
- Puhkuseavalduse saab lisada iga Kasutaja ainult enda kohta
- Juhid ja Peakasutaja saavad lisada puhkuseavalduse Töötaja eest
- Juhid saavad näha ja kinnitada nende otsealluvuses olevate Töötajate avaldusi
- Kõik Kasutajad näevad puhkusegraafikus teiste Kasutajate kinnitatud puhkusi; valikud on

| Puhkuseavalduse<br>esitamine (töötaja) | Pu | uhkuseavaldusest<br>keeldumine<br>(juht) |  | Puhkuse tühistamine<br>(juht või töötaja) |
|----------------------------------------|----|------------------------------------------|--|-------------------------------------------|
|----------------------------------------|----|------------------------------------------|--|-------------------------------------------|

filtreeritud osakondade kaupa

- Kasutaja / Töötaja näeb ainult endaga seotud puhkuste andmeid
- Juhi rollis kasutaja näeb oma alluvuses olevate Kasutajate puhkuse andmeid
- Kõik andmetabelid on sorditavad ja tekstiotsinguga

| i i i jai ii ja       |                                                                 |
|-----------------------|-----------------------------------------------------------------|
| + Lisa töötaja puhkus | Uue puhkuseavalduse lisamine (peakasutaja/juht)                 |
| Saada puhkusetaotius  | Uue puhkuseavalduse lisamine (töötaja)                          |
|                       | Puhkuseavalduse kinnitamine                                     |
|                       | Puhkuse taoltusest keeldumine                                   |
| 0                     | Puhkuse tühistamise taotlemine (töötaja) või tühistamine (juht) |
| Raport                | Puhkuste raporti genereerimine (excel)                          |
| Ē                     | Kustutamine                                                     |
| Otsi                  | Tabeli tekstiotsing                                             |
| Previous 1 2 Next     | Liigu järgmisele lehele                                         |

## **Kiirjuhis**

# Peakasutaja juhend

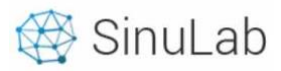

## 1. Puhkusegraafik

Puhkuseavaldusi lisatakse moodulist "Töötamine" alammenüü "Puhkused" vaates. Lehel "Puhkused" kuvatakse kõigepealt valiku filtrid (aasta, osakond), seejärel puhkuste graafik kuude kaupa, seejärel puhkuseavalduste loetelu üldtabelis.

| PUHKUSTE KALENDER                                                                                                    |                                                                               |                                                 |                 |                                                   |                                     |                                                                                                    |                                      |                                                                                   |                 |                                  |                                                    |                                    |      |                                          |                                              |                  |       |      |      |      |                           |     |                 |                |                |                            |                                                                                                    |
|----------------------------------------------------------------------------------------------------|-------------------------------------------------------------------------------|-------------------------------------------------|-----------------|---------------------------------------------------|-------------------------------------|----------------------------------------------------------------------------------------------------|--------------------------------------|-----------------------------------------------------------------------------------|-----------------|----------------------------------|----------------------------------------------------|------------------------------------|------|------------------------------------------|----------------------------------------------|------------------|-------|------|------|------|---------------------------|-----|-----------------|----------------|----------------|----------------------------|----------------------------------------------------------------------------------------------------|
| Aasta                                                                                                    |                                                                               |                                                 | 0               | Dsakon                                            | d                                   |                                                                                                    |                                      |                                                                                   |                 |                                  |                                                    |                                    |      |                                          |                                              |                  |       |      |      |      |                           |     |                 |                |                |                            |                                                                                                    |
| 2018                                                                                                    |                                                                               | ·                                               | PR              | рекца                                             |                                     |                                                                                                    |                                      |                                                                                   |                 |                                  |                                                    |                                    |      |                                          |                                              |                  |       |      |      | •    |                           |     |                 |                |                | < Ju                       | n Jul Aug >                                                                                                    |
| Töötajad                                                                                                    |                                                                               | 1                                               | 2 3             | 4                                                 | 5                                   | 6 7                                                                                                    | 8                                    | 9                                                                                 | 10 1            | 1 12                             | 13                                                 | 14                                 | 15 1 | 16 17                                    | 7 18                                         | 19               | 20    | 21   | 22 2 | 3 24 | 25                        | 26  | 27              | 28 29          | 30             | 31                         |                                                                                                    |
| Pavol PERENIMI62                                                                                                    |                                                                               |                                                 |                 |                                                   |                                     |                                                                                                    |                                      |                                                                                   |                 |                                  |                                                    |                                    |      |                                          |                                              |                  |       |      |      |      |                           |     |                 |                |                |                            |                                                                                                    |
| Diana PERENIMI65                                                                                                    |                                                                               |                                                 |                 |                                                   |                                     |                                                                                                    |                                      |                                                                                   |                 |                                  |                                                    |                                    |      |                                          |                                              |                  |       |      |      |      |                           |     |                 |                |                |                            |                                                                                                    |
| Boriss PERENIMI64                                                                                                    |                                                                               | _                                               |                 |                                                   |                                     |                                                                                                    |                                      |                                                                                   |                 |                                  |                                                    |                                    |      |                                          |                                              |                  |       |      |      |      |                           |     |                 |                |                |                            |                                                                                                    |
| Natalja PERENIMI20                                                                                                    |                                                                               |                                                 |                 |                                                   |                                     |                                                                                                    |                                      |                                                                                   |                 |                                  |                                                    |                                    |      |                                          |                                              |                  |       |      |      |      |                           |     |                 |                |                |                            |                                                                                                    |
| Anastassia PERENIMI61                                                                                                    |                                                                               |                                                 |                 |                                                   |                                     |                                                                                                    |                                      |                                                                                   |                 |                                  |                                                    |                                    |      |                                          |                                              |                  |       |      |      |      |                           |     |                 |                |                |                            |                                                                                                    |
|                                                                                                    |                                                                               |                                                 |                 |                                                   |                                     |                                                                                                    |                                      |                                                                                   |                 |                                  |                                                    |                                    |      |                                          |                                              |                  |       |      |      |      |                           |     |                 |                |                |                            |                                                                                                    |
|                                                                                                    |                                                                               |                                                 |                 |                                                   |                                     |                                                                                                    |                                      |                                                                                   |                 |                                  |                                                    |                                    |      |                                          |                                              |                  |       |      |      |      |                           |     |                 |                |                |                            |                                                                                                    |
| + Lisa töötaja puhkus<br>Töötaja<br>Show 10 ¢ entriet                                                                                                    | 5                                                                             |                                                 |                 |                                                   |                                     | ٤                                                                                                    |                                      |                                                                                   |                 |                                  |                                                    |                                    |      |                                          |                                              |                  |       |      |      |      |                           |     |                 |                |                | Search:                    | Raport                                                                                                    |
| + Lisa töötaja puhkus<br>Töötaja<br>Töötaja                                                                                                    | Sakond                                                                        | 1                                               |                 | Algus                                             | م ا                                 | ¢<br>Lõpp                                                                                                    |                                      | Pãe                                                                               | vi              | Liik                             |                                                    |                                    |      | Staa                                     | itus                                         |                  | Asend | laja |      | Dok  | umen                      | t   | Ko              | mmen           | taar           | Search:                    | Raport<br>Toimingud                                                                                                    |
| Liso töötaja puhkus     Töötaja     Show 10                                                                                                    | s<br>Osakond<br>Administr                                                     | <b>1</b><br>tratsic                             | on              | Algue<br>01.01.2                                  | 3                                   | ¢<br>. Lõpp<br>31122                                                                                                    | 2018                                 | Pãe<br>385                                                                        | vi <sub>o</sub> | Liik                             | sehool                                             | ldus-                              |      | Staa                                     | itus                                         | 0                | Asend | laja |      | Dok  | umen                      | t , | ÷ Ko            | mmen           | taar           | Search:                    | Toimingud -                                                                                                    |
| Lisa töötaja puhkus     Töötaja     Show 10                                                                                                    | S<br>Osakond<br>Administr<br>Turunuds                                         | <b>1</b><br>crotsic                             | on              | Algue<br>01.01.2                                  | s<br>018                            | <ul> <li>Lõpp</li> <li>31122</li> <li>31122</li> </ul>                                                                                                    | 2018                                 | Pãe<br>365<br>365                                                                 | vi o            | Liik<br>Lop<br>puh               | sehoo<br>kus<br>sehoo<br>kus                       | ldus-                              |      | Staa<br>Kinni<br>Kinni                   | itatud<br>itatud                             | ¢<br>I           | Asend | laja |      | Dok  | umen                      | t . | Ko              | mmen           | taar           | Search:                    | Toimingud     0       Image: Constraint of the second second secon |
| Liso töötaja puhkus     Töötaja     Töötaja     Show 10      ¢ entrier     Töötaja     Signid PERENIMI33     Maia PERENIMI79     Vidido PERENIMI21                                  | Osakond     Administr     Turunuds     Klienditee                             | <b>1</b><br>rratsic<br>s<br>enind               | ¢<br>on         | Algue<br>01.01.2<br>01.01.2                       | 3 A<br>0018<br>0018                 | <ul> <li>Löpp</li> <li>3112.2</li> <li>3112.2</li> <li>07.01.</li> </ul>                                                                                                    | 2018                                 | Pãe<br>365<br>365<br>6                                                            | vi <sub>o</sub> | Liik<br>Loppuh<br>Loppuh         | sehool<br>ikus<br>sehool<br>ikus                   | oldus-<br>oldus-<br>us             |      | Staa<br>Kinni<br>Kinni                   | <b>itus</b><br>itotud<br>itotud              | ÷<br>1<br>1<br>1 | Asend | laja |      | Dok  | umon<br>b                 | t c | - Ko            | mmen           | taar<br>aha ka | Search:<br>a               | Raport                                                                                                    |
| Lisa töötaja puhkus     Töötaja     Show 10                                                                                                    | Osakond     Administr     Turunuds     Klienditee                             | <b>t</b><br>cratsic<br>s<br>enind<br>enind      | ¢<br>noo<br>sus | Algus<br>01.01.2<br>01.01.2<br>02.01.2            | 3 A<br>1018<br>2018<br>2018         | <ul> <li>Lõpp</li> <li>3112.2</li> <li>3112.2</li> <li>07.01.</li> <li>12.01.2</li> </ul>                                                                                                    | 2018                                 | Pão           365           365           6           11                          | vi o            | Liik<br>Lap<br>put<br>Lap<br>put | sehool<br>kus<br>sehool<br>ikus<br>ipuhku          | oldus-<br>oldus-<br>us             |      | Staa<br>Kinni<br>Kinni<br>Kinni          | itatud<br>itatud<br>itatud<br>itatud         | +<br> <br> <br>  | Asend | laja |      | Dok  | Lumon                     | t e | + Ko            | mmeni          | taar<br>aha ko | Search:<br>-<br>se palgaga | Report                                                                                                    |
| Lisa töötaja puhkus     Töötaja     Töötaja     Show 10 & ¢ entries     Töötaja     Sigrid PERENMI33     Maia PERENMI79     Vaida PERENMI79     Vaida PERENMI79     Maria PERENMI73 | S<br>Osakond<br>Administr<br>Turunuds<br>Klienditee<br>Klienditee<br>Turunuds | <b>1</b><br>cratsic<br>s<br>enind<br>enind<br>s | ¢<br>on<br>us   | Algue<br>01.01.2<br>02.01.2<br>02.01.2<br>02.01.2 | 3 A<br>0018<br>0018<br>2018<br>2018 | <ul> <li>Löpp</li> <li>3112.1</li> <li>3112.1</li> <li>312.2</li> <li>312.2</li> <li< td=""><td>2018<br/>2018<br/>2018<br/>2018<br/>2018</td><td>Pác           385           385           385           1           1           6</td><td>vi e</td><td>Liik<br/>Lap<br/>puh<br/>Põh<br/>Põh</td><td>sahool<br/>kus<br/>sahool<br/>kus<br/>ipuhku<br/>ipuhku</td><td>oldus-<br/>oldus-<br/>us<br/>us<br/>us</td><td></td><td>Stoo<br/>Kinni<br/>Kinni<br/>Kinni<br/>Kinni</td><td>itus<br/>itatud<br/>itatud<br/>itatud<br/>itatud</td><td></td><td>Asend</td><td>laja</td><td></td><td>Dok</td><td>Lumon<br/>L<br/>L<br/>L<br/>L</td><td>t -</td><td>Kor<br/>pu<br/>pu</td><td>mmen<br/>hkuser</td><td>taar<br/>aha ka</td><td>Search:<br/></td><td>Raport</td></li<></ul> | 2018<br>2018<br>2018<br>2018<br>2018 | Pác           385           385           385           1           1           6 | vi e            | Liik<br>Lap<br>puh<br>Põh<br>Põh | sahool<br>kus<br>sahool<br>kus<br>ipuhku<br>ipuhku | oldus-<br>oldus-<br>us<br>us<br>us |      | Stoo<br>Kinni<br>Kinni<br>Kinni<br>Kinni | itus<br>itatud<br>itatud<br>itatud<br>itatud |                  | Asend | laja |      | Dok  | Lumon<br>L<br>L<br>L<br>L | t - | Kor<br>pu<br>pu | mmen<br>hkuser | taar<br>aha ka | Search:<br>                | Raport                                                                                                    |

### 2. Puhkuseavalduse lisamine

Puhkuseavaldusi saab lisada Peakasutaja ja Juht Töötaja eest. Puhkuseavalduse lisamisel saadetakse alati Töötaja otsesele Juhile meiliteavitus uue puhkuseavalduse kohta.

Puhkuseavalduse vorm sisaldab järgmisi välju (kohustuslikud on märgitud sinise värviga).

- Töötaja valimine (ainult peakasutaja ja juhi rollis)
- Puhkuse alguse ja lõpu kuupäevade sisestamine
- Puhkuse liigi valimine
- Asendaja
- Kommentaar
- Manus / dokument

Puhkuseavalduse vormi täitmise järel vorm suletakse või salvestatakse. Salvestamise funktsiooni kasutamisel loetakse puhkuseavaldus esitatuks ning teavitus saadetakse otsesele Juhile. Puhkuseavalduse esitamise järgselt on puhkuse staatus **Ootel**.

#### Juhile saadetakse e-kiri

| Saatja: | SinuLab                                                                    |
|---------|----------------------------------------------------------------------------|
| Teema:  | Uus puhkuseavaldus [töötaja nimi]                                          |
| Sisu:   | [töötaja nimi] on lisanud uue puhkuse taotluse [puhkuse liik] [algus-lõpp] |

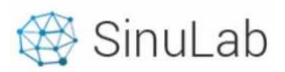

30

#### Lisa töötaja puhkusetaotlus

| Puhkuse algus:   |            | Puhkuse lõpp:      |       |      |
|------------------|------------|--------------------|-------|------|
| 16.06.2019       |            | 16.06.2019         |       |      |
| Puhkuse liik:    |            |                    |       |      |
| Vali puhkuseliik |            |                    |       | *    |
| Asendja:         |            |                    |       |      |
| Nothing selected |            |                    |       | *    |
| Kommentaar:      |            |                    |       |      |
|                  |            |                    |       |      |
|                  |            |                    |       |      |
| Dokument:        |            |                    |       | //   |
|                  |            |                    |       |      |
|                  |            |                    |       |      |
|                  | G          | 3                  |       |      |
| Drag             | and drop a | file here or click |       |      |
| -                |            |                    |       |      |
|                  |            |                    |       |      |
|                  |            |                    |       |      |
|                  |            |                    | Sulae | Lisa |

### 3. Puhkuste kinnitamine ja tühistamine

Puhkuseid saavad kinnitada, keelduda ja tühistada Peakasutaja ja töötaja otsene Juht (kes on määratud töölepingus või osakonna juhiks struktuuri alammoodulis). Puhkuseavalduste kinnitamine toimub puhkuste tabelis.

Puhkuse kinnitamiseks tuleb klikata ikoonil ning puhkus kinnitatakse. Kinnitatud puhkus esitatakse puhkuste graafikus vastava värviga ja selle staatuseks on Kinnitatud.

Puhkuseavaldusest keeldumiseks tuleb klikata ikoonil <sup>•</sup> ning puhkuse staatuseks on Keeldutud.

Kui puhkuseavaldus on juba kinnitatud, kuid tekib vajadus puhkus tühistada, siis:

- Töötaja saadab tühistamise taotluse juhile klikates ikoonil 🥝 mille tulemusel saadetakse juhile e-posti teade sõnumiga "[töötaja nimi] soovib tühistada puhkuse taotluse [puhkuse liik] [algus-lõpp]
- Juht või peakasutaja klikkab puhkuste tabelis ikoonil 
   Puhkuse staatuseks on Tühistatud.

NB! Juba sisestatud puhkuseavaldust või kinnitatud puhkust ei saa muuta. Muutmiseks tuleb avaldusest keelduda või puhkus tühistada ja seejärel esitada uus puhkuseavaldus.

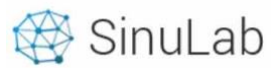

### 4. Puhkuste raport ja andmete vaatamine

Puhkuste raporti saab genereerida ainult peakasutaja. Vajaliku puhkuse perioodi raporti loomiseks tuleb filtris valida soovitu periood (aasta).

Seejärel klikata funktsiooninupul ning luuakse csv file. Puhkuste raportis kuvatakse järgmised andmed:

- eesnimi
- perenimi
- isikukood
- ametinimetus
- osakond
- töö algus
- aastane puhkuseõigus
- eelmise perioodi jääk
- jooksva aasta puhkuseõigus
- aegub perioodi lõpuks
- planeeritud põhipuhkus (ootel)
- kinnitatud põhipuhkus
- kasutamata põhipuhkus
- tagasi lükatud, tühistatud

Juht töötleb ja näeb enda alluvate puhkusi vaates "Töötajate puhkused" mis avaneb TABina puhkuste üldvaates. Tabelis on andmed kõikide Juhiga seotud Töötajate kohta.

Lisaks saab Juht vaadata Töötaja puhkuseõiguse tabelit valides Töötaja nime tabeli peal asuvast

filtrist

#### Töötaja puhkuseõiguse tabeli näidis:

| Puhkuseõigus                       | Päevi | Puhkuse kasutamine         | Päevi |
|------------------------------------|-------|----------------------------|-------|
| Jooksva kalendriaasta puhkuseõigus | 28    | Planeeritud (ootel)        | 0     |
| Eelmise perioodi jääk              | 1     | KINNITATUD                 | 7     |
| Aegub perioodi lõpuks              | 0     | Kasutamata puhkus          | 22    |
| Kokku puhkuseõigust                | 29    | Tühistatud, tagasi lükatud | 0     |

## 5. Lisavõimalused

#### Puhkuse lisamine mitmele inimesele korraga (kollektiivpuhkus).

- Puhkust mitmele isikule saab sisestada peakasutaja või juht
- Puhkuse sisestamine algab sarnaselt tavalise puhkuseavalduse algatamisega nupust "Lisas töötaja puhkus"
- Puhkuse lisamise modalis valitakse väljal "Töötaja(d)" mitu töötajat. Nende nime taha ilmub märk ✓.

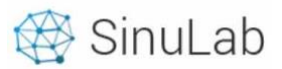

# Puhkuse ajakava väljaprintimine PDF formaadis.

Puhkuste ajakava printimiseks tuleb vajutada nupule "Kuu PDF" või "Aasta PDF". Soovitud puhkuseid saab filtreerida tabeli ülaosas asuva filtri abil "Puhkuseliigid".

| Aasta               | Os | akon | d |   |   |   |   |   |   |   | Р  | uhku | eliig  | id   |      |    |    |    |    |    |    |    |    |    |    |    |    |    |    |     |     |     |     |  |
|---------------------|----|------|---|---|---|---|---|---|---|---|----|------|--------|------|------|----|----|----|----|----|----|----|----|----|----|----|----|----|----|-----|-----|-----|-----|--|
| 2021                | ~  | Köi  |   |   |   |   |   |   |   |   | ~  | No   | othing | sele | cted |    |    | *  |    |    |    |    |    |    |    |    |    |    |    | < 1 | Nov | Dec | Jan |  |
|                     |    |      |   |   |   |   |   |   |   |   |    |      |        |      |      |    |    |    | -  |    |    |    |    |    |    |    |    |    |    |     |     |     |     |  |
| ötajad              |    | 1    | 2 | 3 | 4 | 5 | 6 | 7 | 8 | 9 | 10 | 11   | 12     | 13   | 14   | 15 | 16 | 17 | 18 | 19 | 20 | 21 | 22 | 23 | 24 | 25 | 26 | 27 | 28 | 29  | 30  | 31  |     |  |
| ne Employee         |    |      |   |   |   |   |   |   |   |   |    |      |        |      |      |    |    |    |    |    |    |    |    |    |    |    |    |    |    |     |     |     |     |  |
| aarit Vabrit-Raadla |    |      |   |   |   |   |   |   |   |   |    |      |        |      |      |    |    |    |    |    |    |    |    |    |    |    |    |    |    |     |     |     |     |  |